## Датчик уровня топлива: настройка логических датчиков в СКАУТ-Студио

В настройках **датчика уровня топлива** необходимо установить чекбокс, активирующий настройки ДУТ, а затем выбрать, какой <u>аналоговый вход</u> будет поставщиком информации о количестве топлива в основном баке или соединенных баках (рис. 1). По умолчанию источник данных для логического датчика «Уровень топлива» выключен.

| Информация Логическ    | ие датчики                             | Физические д                  | атчики | Фильтрация | Нор | мы расхода топлива |   |
|------------------------|----------------------------------------|-------------------------------|--------|------------|-----|--------------------|---|
| + ×                    | Назначени                              | е датчика:                    | Основн | ой бак     |     |                    | • |
| Универсальный датчик 1 | Аналого                                | вые входы                     |        |            |     |                    | _ |
| Универсальный датчик 2 | 🔲 ДУТ 1                                | 🔲 ДУТ 1 Порт 4 (Fuel Level) 👻 |        |            |     | Калибровка 👇       |   |
| Уровень топлива 1      | Разреша                                | ющий датчик                   | t      |            |     |                    | - |
|                        | Датчик:                                | Датчик: Не определён 🔹        |        |            |     |                    |   |
|                        | Время переходного процесса: 60 🛓       |                               |        |            | 0 + | с.                 |   |
|                        | Датчик угла наклона                    |                               |        |            |     |                    |   |
|                        | Датчик:                                | Датчик: Не определён 🔹        |        |            |     |                    |   |
|                        | Настройки PetrolX                      |                               |        |            |     |                    |   |
|                        | Настройки Экспертный режим             |                               |        |            |     |                    |   |
|                        | 📝 Использовать экспертный режим PetroX |                               |        |            |     |                    |   |
|                        | Тип топлива: Бензин                    |                               |        |            |     |                    | • |
| < III >                |                                        |                               |        |            |     |                    |   |

Рисунок 1 - Окно настроек логического датчика Уровень топлива

В разделе окна настроек **Разрешающий датчик** выбирается датчик, обычно **Зажигание**, при логическом нуле на котором показания аналоговых входов не учитываются. Как правило разрешающий датчик устанавливают в том случае, когда подключение осуществляется к бортовому компьютеру (CAN-шина) или штатному датчику уровня топлива.

Если известно время после переключения разрешающего датчика, в течение которого показания ДУТ могут быть некорректными, его необходимо задать в поле Время переходного процесса.

В разделе Настройки PetrolX содержится 2 кнопки и чекбокс.

По нажатию на кнопку Настройки открывается диалоговое окно с базовыми настройками топливного алгоритма. Чекбокс Использовать экспертный режим **PetrolX** включен по умолчанию и активирует настройки экспертного режима PetrolX. Для того чтобы просмотреть или изменить эти настройки, требуется нажать на кнопку Экспертный режим. Более подробно о работе с экспертным режимом написано в <u>отдельной статье</u>.

Изменением этих настроек должны заниматься квалифицированные специалисты, так как неверная настройка может привести к некорректной работе отчетов "Заправки и сливы топлива" и "Заправки и сливы топлива (групповой)" (Рисунок 2).

Рисунок 2 - Настройки алгоритма PetrolX v4

Перечисленные ниже параметры влияют на результат работы топливного алгоритма PetrolX. Определяющими из них являются:

- Минимальный интервал между событиями (указывается в минутах). При попадании следующего события в этот период происходит объединение этих событий в одно и объемы суммируются. Например, если происходило две заправки с интервалом 5 минут между ними, то (при указанных на рисунке настройках) в отчете мы увидим лишь одну.
- Интервал уточнения топливных событий интервал поиска начального и конечного значения события (в минутах). В пределах этого интервала происходит поиск начального и конечного значения топлива для обнаруженного события.

Параметр влияет на точность определения размеров события: если

заправка происходила на протяжении 90 минут, то (при указанных на рисунке настройках) в отчете мы можем увидеть не полный объем.

- Минимальная длительность стоянки (в секундах), в которой может произойти заправка или слив. Используется в случае установки чекбоксов Игнорировать сливы в движении и Игнорировать заправки в движении. Если ТС заправлялось на стоянке, продолжительностью меньше 1 минуты 40 секунд, то такая заправка будет проигнорирована.
- Минимальный объем слива в процентах от объёма топливного бака. Если слит меньший объем, то не увидим в отчете слива. Обратите внимание: не стоит ставить меньше, чем погрешность ДУТ.
- Минимальный объем заправки в процентах от объёма топливного бака.

Если залит меньший объем, то в отчет такая заправка не попадёт. Обратите внимание : не стоит ставить меньше, чем погрешность ДУТ.

- Чекбоксы Игнорировать слив в движении и Игнорировать заправки в движении служат для исключения некорректных событий, происходящих в движении. Следует включать чекбоксы, если слив/заправка в движении заведомо исключена и датчик не обладает инертностью.
- Чекбокс Учитывать значения топлива в разрывах отображает отдельной статистикой объем топлива, изменившийся в разрыве (отсутствии валидных данных о местоположении TC).
   Обратите внимание: так как нет информации о режиме работы двигателя и техники (движение, стоянка, холостой ход) в эти моменты времени, то нельзя однозначно сказать куда было израсходовано топливо: был ли это расход в движении, расход на холостом ходу или слив.

С 24-ой версии СКАУТ-Студио (СКАУТ-СильверСтудио) было к настройкам было добавлено 2 чекбокса и одно редактируемое поле:

- Чекбокс Расход возможен при выключенном двигателе. Добавлен для учёта случаев, когда на TC есть потребитель топлива, на котором не настроен датчик активной работы, и он работает независимо от основного двигателя TC. Если чекбокс неактивен уменьшение уровня топлива при выключенном двигателе будет считаться сливом, если расход составляет больше 1% от объёма бака (значение фиксировано в коде ПО). По умолчанию чекбокс активен.
- Чекбокс Указывать максимальную скорость расхода. Если данный чекбокс активен, то становится доступным для редактирования поле Максимальная скорость расхода, л/час, в котором пользователь может самостоятельно указать скорость расхода топлива.

В самом низу окна настроек логического датчика Уровень топлива в выпадающем списке выбирается тип топлива, который используется на транспортном средстве: бензин, дизельное топливо или газ. При выборе типов топлива **Бензин** или **Дизель** для вычисления расчётного расхода будут использоваться нормы расхода топлива указанные на соответствующей вкладке настроек объекта мониторинга. Если в качестве типа топлива выбран **Газ**, то под выпадающим списком **Тип топлива** отобразятся нормы расхода топлива для газа с соответствующими единицами измерения (Рисунок 3):

| Тип топлива:          | Газ  | •     |
|-----------------------|------|-------|
|                       | Лето | Зима  |
| Движение кг/м³/100 км | 0,00 | 15,00 |
| Нагрузка кг/м³/ч      | 0,00 | 20,00 |
| XX кг/м³/ч            | 0,00 | 10,00 |

## Обратите внимание!

Нормы расхода топлива для газа, указанные под выпадающим списком Тип топлива применяются для вычисления в отчётах:

- Заправки и сливы топлива (групповой),
- Движения и стоянки с топливом,
- Моточасы и топливо,
- Моточасы и топливо (групповой)

Для того, чтобы нормы расхода топлива для газа учитывались в прочих отчётах:

- Заправки и сливы топлива,
- Движения и стояки,
- Движения и стояки (сводный),
- Статистики,

значения норм для газа требуется дублировать в поля вкладки Нормы расхода топлива настроек объекта мониторинга.

<u><<Назад Перейти к списку логических датчиков</u>
<u>Далее>></u>